# WALTER SISULU UNIVERSITY

## **USER GUIDE FOR**

# Online Self Service Student Printing Platform

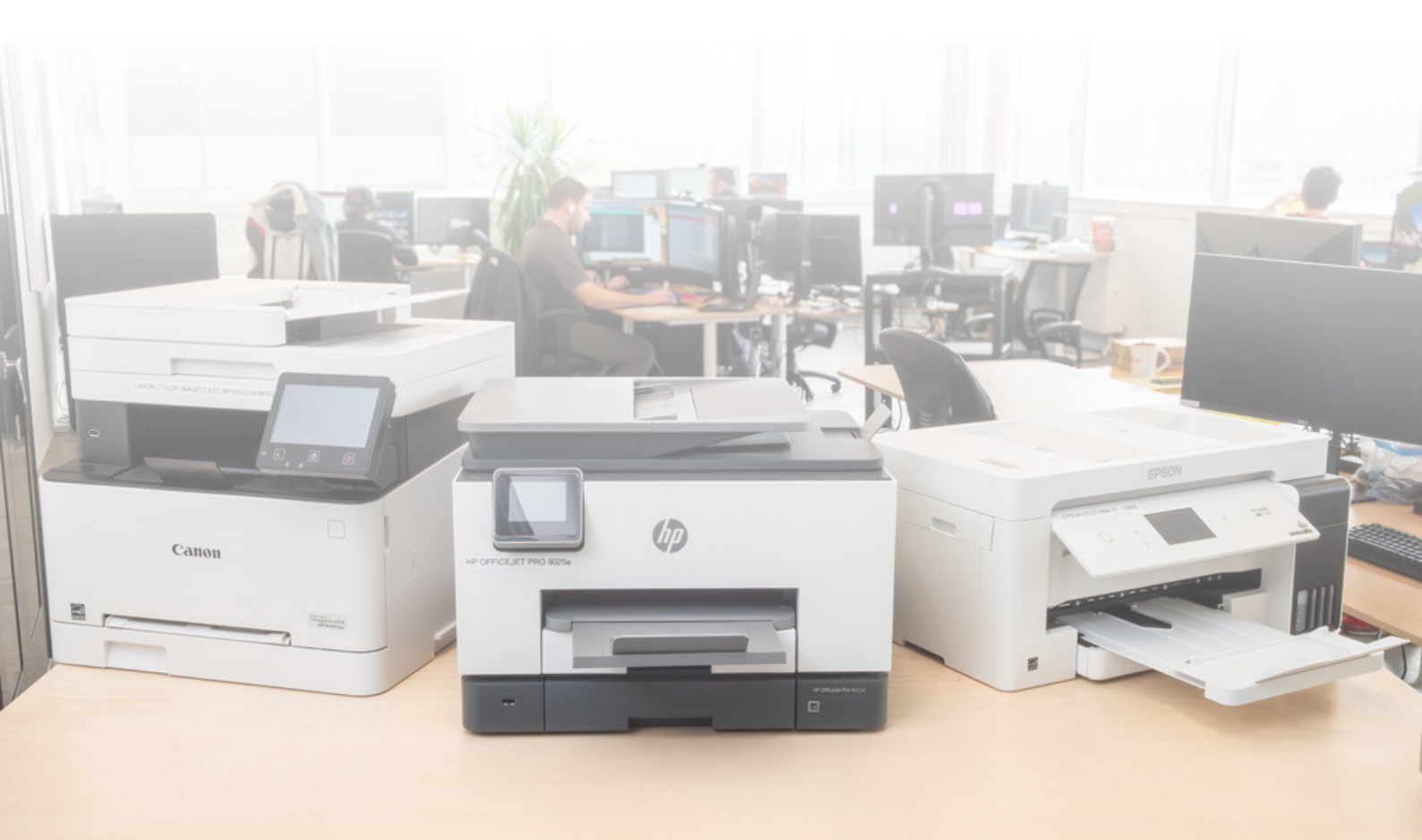

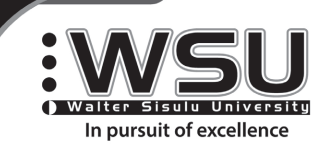

🞯 🖸 🛉 🚿 @WalterSisuluUni

www.wsu.ac.za www.wsu.ac.za

### Login & Registration

- To access the Print Portal, you will need to open <a href="https://print.wsu.ac.za">https://print.wsu.ac.za</a>
- The below screen will be displayed.
- Login in if you have an existing profile which is linked to your WSU email address, your email address will be your username and the password is your unique password that you created which must be above 8 characters.
- If you need to self-register, you will click the **Register Account**, complete the online form and create your personal password (Please note that the password is not your printer pin code)
- If you have forgotten your password, click on **Forgot Password**, enter your WSU email address as the username. You will receive an email with instructions on how to reset your password.

| 1                                                      | 2                                               | 3                                 |
|--------------------------------------------------------|-------------------------------------------------|-----------------------------------|
| Walter Sisulu University                               | Welcome<br>Please register your account below.  | :WSU                              |
| In pursuit of excellence                               | First Name(s)                                   | In pursuit of excellence          |
| WALTER SISULU<br>UNIVERSITY                            | Surname                                         | WALTER SISULU                     |
| Welcome back,<br>Please sign in to your account below. | Do you have a student number or staff username? |                                   |
| Username                                               | Student Number / Staff Username                 | Use the form below to recover it. |
| Password                                               | Email Address                                   | Username                          |
| LOGIN                                                  | Password                                        | RESET PASSWORD                    |
| Register Account Forgot Password                       | Re-enter Password                               | Register Account Login            |

If you do not see the **Do you have a student number of staff username** field, refresh the web page.

### Loading Credits into Print Portal

Once you have logged into your portal you will see the interface as shown below

| Topup Account @ A            | Account Settings 🛛 🖨 Reports 🗸 | ر                      | U Topup Account @ Account Settings @ Reports ~                 | ሆ       |
|------------------------------|--------------------------------|------------------------|----------------------------------------------------------------|---------|
| 命 > Dashboard                |                                | <i>€</i> R 90.5        | .50 🗠 > Account Balance Topup 27 F                             | R 90.50 |
| Dashboard                    |                                |                        | Account Topup                                                  |         |
| Total Pages Printed & Copied | Printed & Copied Last 7 Days   | Printed & Copied Today | P Topup Printing Credit                                        |         |
| <b>26</b><br>R 13.00         | <b>11</b><br>R 5.50            | <b>O</b><br>R O        | Enter the amount you want to top up with?<br>ZAF 20.00 Confirm |         |

You will click the **Topup Account** option and enter the amount you need to add into your printing wallet and click **Confirm**.

Select the Electronic Fund Transfer(EFT) option and click on **Checkout**.

| 1995 - 1990 Secount 🐵 Account Settings 🕞 Reports 🗸                                                         | Ċ                                          |
|----------------------------------------------------------------------------------------------------|--------------------------------------------|
|                                                                                                    | ₿ R 90.50                                  |
| Account Topup<br>How would you like to pay?<br>PAYGATE VISA MasterCard.<br>Verified by MasterCard.<br>Visa | Order Summary<br>Printing R 20.00<br>Topup |
|                                                                                                    | Cancel Checkout Terms & Conditions         |

You will be directed to the Paygate payment portal. Select your payment type and complete your payment information. Once your payment transaction is completed, your will be redirected back to the print.wsu.ac.za portal. Your balance will be updated with the payment that you have made.

| Merchant                                                                                                    | Walter Sisulu University 1                                                                                                    |
|----------------------------------------------------------------------------------------------------|----------------------------------------------------------------------------------------------------|
| Reference                                                                                                    | 66A9788E-B6AC-47F0-90FD-8B447BCC8F92                                                                                                    |
| Transaction Date                                                                                                    | Sat, 27 Jul 2024 21:26:13 +0200                                                                                                    |
| Amount                                                                                                    | R 20.00 (ZAR)                                                                                                    |
| Please select a                                                                                                    | payment type                                                                                                    |
| Card                                                                                                    | Payments                                                                                                    |
| mas                                                                                                    | terpass >                                                                                                    |
| Service Se                                                                                                    | cure EFT                                                                                                    |
| zap                                                                                                    | per™                                                                                                    |
| SAMSUN                                                                                                    | IG Pay >                                                                                                    |
| By continuing I hereby give pe<br>Third Party commissioned by<br>Information provided for the s<br>requested transaction and co<br>risk scr | mission for DPO Group and any<br>DPO Group to use Personal<br>a look purpose of processing the<br>nducting necessary fraud and<br>eening. |

#### Bring Your Own Device (BOYD)

BYOD (Bring Your Own Device) allows students at WSU to use their personal laptops to be able to print on any of the printers at any of the WSU Libraries.

- Once connected onto the WSU Network and you have logged into the <u>https://print.wsu.ac.za</u> portal you will see the interface as shown below.
- □ You will click on **Account Settings**

| 26                           | <b>11</b><br>R 5.50          | <b>0</b><br>R 0        |           |
|------------------------------|------------------------------|------------------------|-----------|
| Total Pages Printed & Copied | Printed & Copied Last 7 Days | Printed & Copied Today |           |
| Dashboard Dashboard          |                              |                        | € R 90.50 |
| 🚋 🗂 Topup Account 🛛 🐵 Acc    | count Settings - 중 Reports ~ |                        | ڻ<br>ر    |

Select the **Guest BOYD Printing Software** at the bottom of the page to download the PD Agent software.

| Account Settings                                                                                                    |                  |
|----------------------------------------------------------------------------------------------------|------------------|
| Change Password                                                                                                    |                  |
| Password                                                                                                    | Confirm Password |
| <ul> <li>Password has at least 6 characters.</li> <li>Password has special characters.</li> <li>Password has a number.</li> <li>Password has a capital letter.</li> <li>Passwords match.</li> </ul> |                  |
|                                                                                                    | SAVE             |
| La Downloads                                                                                                    |                  |
| Guest BYOD Printing Software                                                                                                    |                  |

Install the PDAgent Software by selecting the default settings. the **Guest BOYD Printing Software** at the bottom of the page to download the PD Agent software.

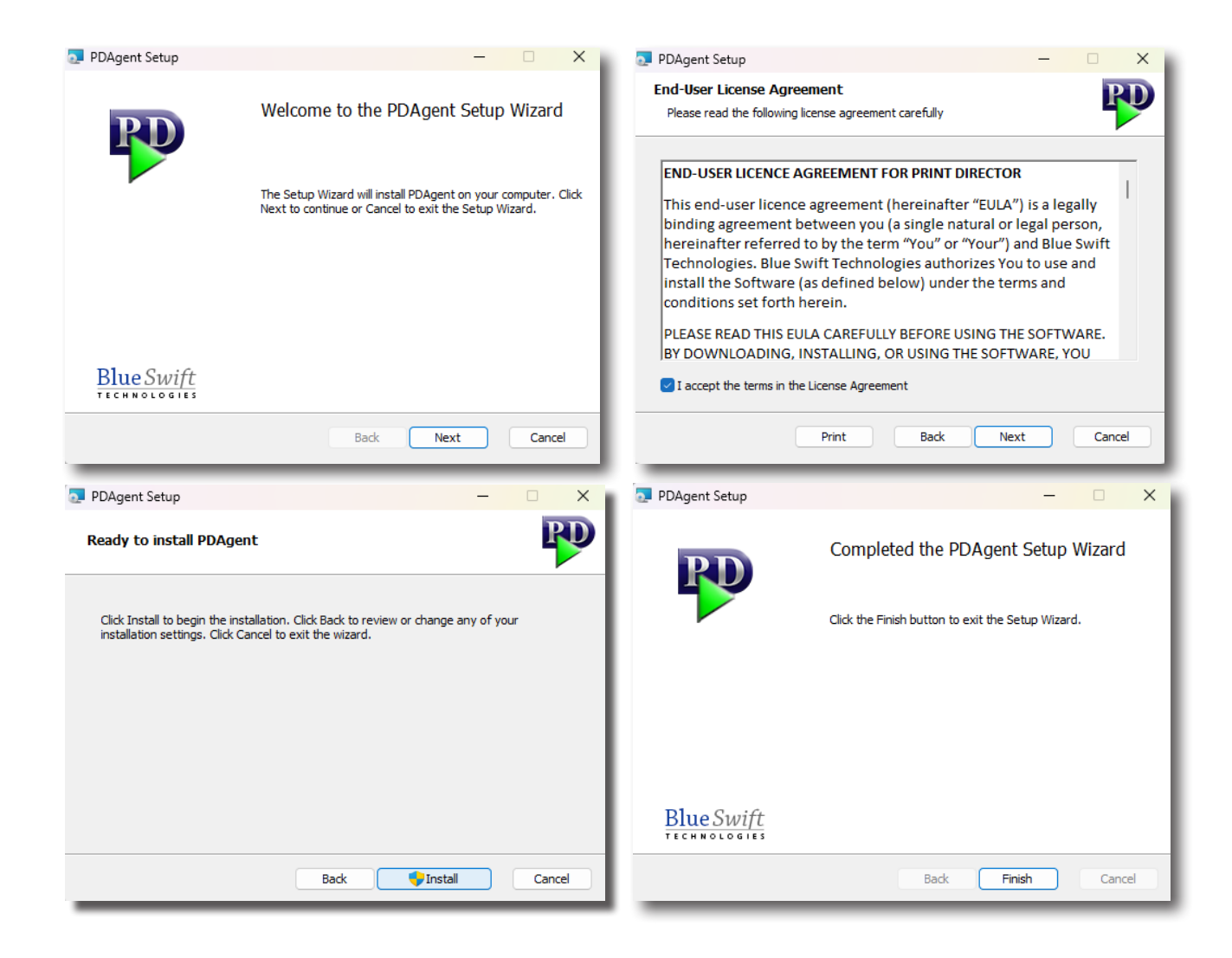

After installing the PDAgent open the PDAgentClient app.

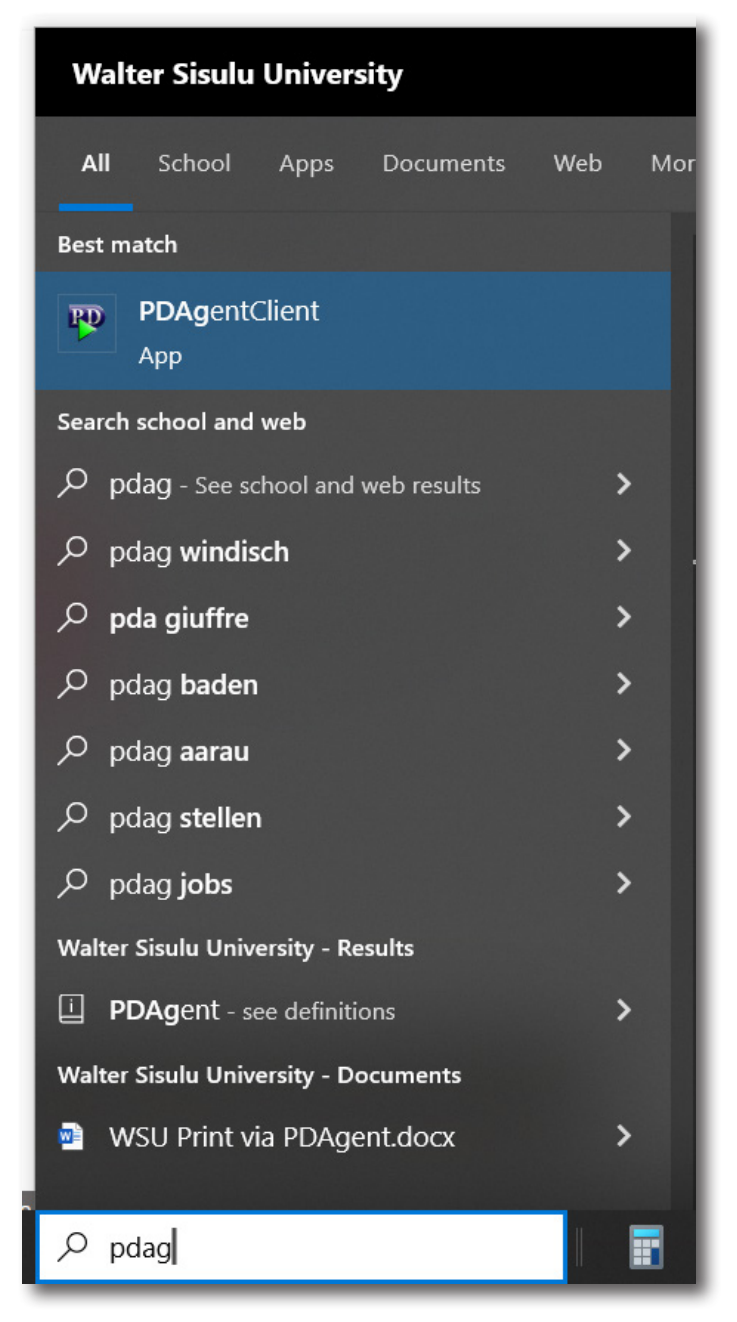

#### Enter your 6 digit pin.

If you don't know what your pin is, email any PDF document to printstudent@wsu.ac.za from your WSU email account. You will receive an email back containing your pin code.

| Print Director sign | n in                         |                        |          |          |
|---------------------|------------------------------|------------------------|----------|----------|
| Welcome. Please sig | n in to PDAgent. If you do i | not have an account, ( | click Re | egister. |
| PIN:                |                              |                        |          |          |
| _                   | 5 1 DIN                      | OK                     |          | 0.1      |

Once you have signed into the PDAgent app, one of the BCC\_Student, BTW\_Student, MTH\_Student or KOM\_Student printers will be installed on your laptop, depending at which campus you are located.